# Login- First Steps

To get started, the Student Health Center has provided you with a **User ID** and **Password** to login to your Student Health Center Portal where you can access your profile and complete your health history. The provided User ID will not change for these first steps but you have an option to change it at any time once you login. Your password is temporary and you will be prompted to change it once you log in. If you should ever forget or have trouble with your ID or password, please contact the Health Center at 515-263-2823.

#### You will not be able to login until you have been issued a GVU Student ID#. Please wait for your Student ID# to proceed.

<u>Activate your Credentials</u> to have your ID/Password emailed to you, or if you have responded to your security questions in a prior login proceed now to <u>Forgot Password</u>.

Login HERE to your Grand View Student Health Center Portal. Please make note of your User ID and Temporary Password.

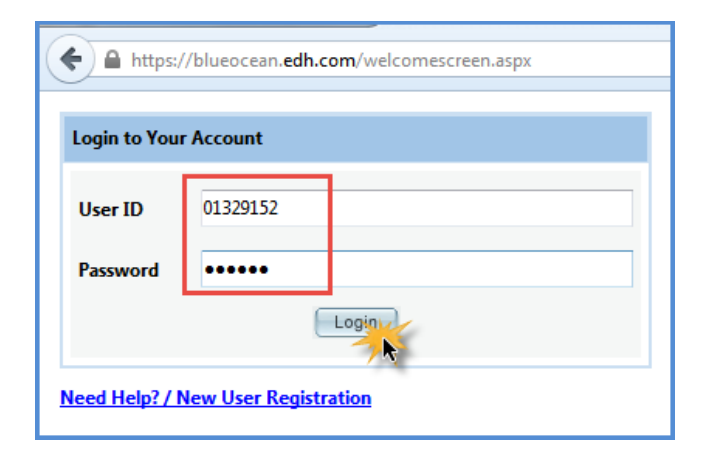

If prompted, reset your password

|                                                                                                    | Junk v Delete<br>Delete<br>From: nr<br>To: A<br>Cc<br>Subject: Your                         | Reply Reply Forward<br>All Respond<br>, reply Bordw.com<br>nne Dakey<br>Blueocean Login Information | Reply & Delete<br>Quic |
|----------------------------------------------------------------------------------------------------|---------------------------------------------------------------------------------------------|----------------------------------------------------------------------------------------------------|------------------------|
| Change Password :<br>New Password :<br>Confirm New Password :<br>Change Password :<br>Change Passwort<br>Change Passwort<br>Change Passwort | Please make n<br>User ID : 0132<br>Password 9NJ<br>Thank you,<br>Vivature<br>https://blueoc | ote of your User ID and temporary                                                                   | Password below         |

Login with your new password.

| 🗲 🔒 https:/    | /blueocean. <b>edh.com</b> /welcomescreen.aspx |  |
|----------------|------------------------------------------------|--|
| Login to You   | r Account                                      |  |
| User ID        | 01329152                                       |  |
| Password       | •••••                                          |  |
| Need Help? / I | Login Vew User Registration                    |  |

Change your User ID to your GVU Student ID#.

| SNOOPY BROWN    |                                                             |
|-----------------|-------------------------------------------------------------|
| Change User ID  |                                                             |
| Change Password |                                                             |
| Logout          |                                                             |
|                 |                                                             |
|                 |                                                             |
|                 | SNOOPY BROWN<br>Change User ID<br>Change Password<br>Logout |

Login again with your new User ID and Password.

## Your Portal Account

- 1. Check that your demographic information is correct. Click **Demographic Changes** in the menu to update your Email Address (*grandview.edu*), Phone Number(s), Birthdate and/or Address. Return home is when complete to continue.
- 2. Submit an image of your Health Insurance card with the FREE **NExTT PIC** App
- 3. Complete/Update/Confirm Parent/Guardian Information. (instructions here)
- 4. Complete/Update/Confirm Emergency Contact Information. (instructions here)
- 5. Answer your Security Questions in case you forget your ID/Password.
- 6. Complete your Health History. (instructions here)
- 7. Upload your Immunization records. (instructions here)

| Home                    | Welcome <b>SNOOPY</b><br>to access other deta | BROWN, you have<br>ils. | e logged into your Student Portal | for <b>ABC VIV</b> | ATURE UNIVERSITY. The Menu on the left allows you |
|-------------------------|-----------------------------------------------|-------------------------|-----------------------------------|--------------------|---------------------------------------------------|
| ····· Calendar          |                                               |                         | Student                           | Details            |                                                   |
| Appointments            | Student ID                                    | ZZPEA000A               | Name                              | SNOOPY BR          | ROWN                                              |
| Health History          | Date of Birth                                 | 10-29-1994              | Gender                            | Male               |                                                   |
|                         | Marital Status                                | UNKNOWN                 | SSN                               | ***-**-1112        | 0                                                 |
| Other Useful Links      | Address                                       | 1234 STREET, CIT        | Y, HI 33333                       |                    |                                                   |
| Porms & Documents       | E-mail                                        | JCAMPBELL@VIV           | ATURE.COM                         |                    |                                                   |
| Contract Info Changes   | Home Phone                                    |                         | Cell Phone                        | 666-222-111        |                                                   |
| Contact Info Changes    | Int'l Student?                                |                         | Class                             | SOPHOMO            | RE                                                |
| Address Changes         | Enrollment Date                               | 01-01-2015              | Inactivation Date                 |                    | Change Photo                                      |
| Address changes         | Roster Height                                 |                         | Roster Weight                     | 174                |                                                   |
| Medical History         | Sport                                         | ICE HOCKEY - M          | EN Jersey Number                  |                    |                                                   |
| ····· Virtual Files     | Sport Por Insta                               | Use the NEx             | TT PIC App to                     |                    |                                                   |
| Forms                   | Enrollm St                                    | ubmit a copy o          | of your health                    |                    |                                                   |
| My Fill-In Forms        | On Can insura                                 | ince card.(instr        | ructions next page).              |                    |                                                   |
| My Security Questions 5 | Provider                                      |                         |                                   |                    |                                                   |
| Hours of Operation      | NCAA Consent?                                 |                         |                                   |                    |                                                   |
| Lab Results             | Alerts Oth                                    | ner Sports              | rance Parents/Guardians           | Contacts           | Scholarships Events Weight History                |
| Messages                |                                               |                         | Ale                               | rts                |                                                   |
|                         | Alert Type                                    |                         | Description                       |                    | Comments                                          |
|                         | ADHD                                          |                         | ADHD/ADD                          |                    | Trouble focusing in the                           |

---RESOURCES ----

\*\*\*Instead of scrolling, use the instruction links in steps 1-7 above to navigate instructions\*\*\*

### Insurance (video)

Install and use the FREE **NExTT PIC** App **PIC** on your smartphone from <u>Google Play</u> or <u>App Store</u>. Your health insurance card information will appear in your account within a few days. <u>Here's How</u>. *Tip: place your card on a dark background in good lighting to take the best picture.* 

| Carrier 🗢 | 4:11 PM            |
|-----------|--------------------|
|           | Attach front image |
|           |                    |
|           | Attach back image  |
|           |                    |
|           | Carrier 🕾          |

Click the plus sign 🔝 to add information to Parents/Guardians and Contacts tabs. Complete all fields marked with a red asterisk (\*) and **Save**.

Back to Portal Account Instructions

### Parent/Guardian Tab (video)

- 1. Click the plus sign 🖪 to add information for each parent/guardian. Information for least one (1) parent/guardian must be entered.
- 2. Complete all fields marked with a red asterisk (\*).
- 3. Include at least one (1) valid phone number for each parent/guardian.
- 4. Save 🗹 .
- 5. **REPEAT** steps 1-4 for **EACH** parent/guardian.

### Contacts Tab (video)

- 1. Click the plus sign ⊡ to add information for each emergency contact. Information for least two (2) emergency contacts must be entered.
- 2. Complete all fields marked with a red asterisk (\*).
- 3. Include at least one (1) valid phone number for each contact.
- 4. Save 🗹 .
- 5. **REPEAT** steps 1-4 for **EACH** emergency contact.

## Health History

### Click on the Health History menu option.

| _          |                     |  |
|------------|---------------------|--|
|            | Home                |  |
|            | Calendar            |  |
|            | Appointments        |  |
|            | Health History      |  |
|            | Immunizations       |  |
|            | Other Useful Links  |  |
|            | Forms & Documents   |  |
|            | Demographic Changes |  |
|            | Admin Forms         |  |
|            | Medical History     |  |
|            | Virtual Files       |  |
| Click to E | dit Health History  |  |

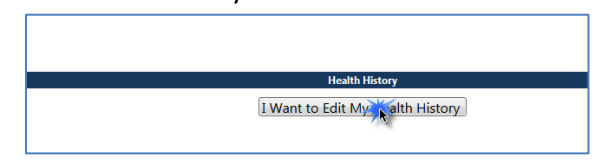

Complete each section; 1 - 3

- Personal History Respond to questions/conditions in all Systems. Indicate Medications/Active History.
  Completing the GRAND VIEW HEALTH HISTORY section and documenting ALL of your Allergies is extremely important!!!
- 2. **Family History** Respond to questions/conditions in all Systems. Indicate conditions and family members affected.
- 3. Surgical History Click plus sign ( Add Surgical History ) and provide detail for each surgery.
- 4. Save.

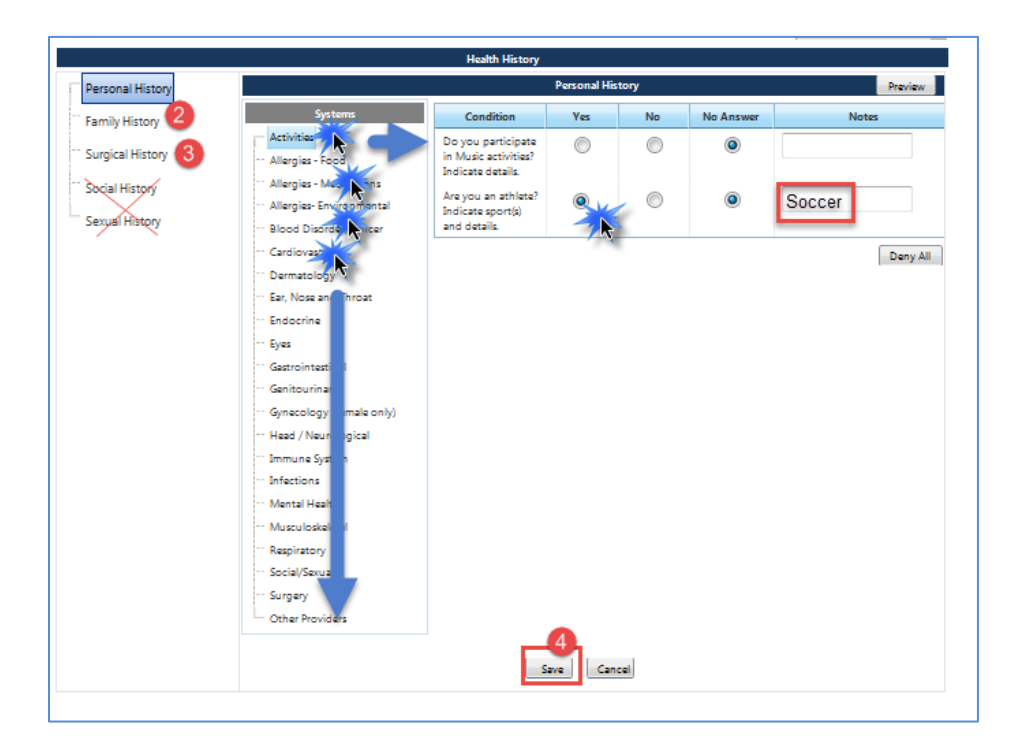

## Immunizations

1. Click on the Immunizations menu option. All steps 1-4 are REQUIRED!

| Home                 | We   |
|----------------------|------|
| - Calendar           | allo |
| Appointments         |      |
| - Health History     | Stu  |
| - Immunizations      | Da   |
| - Other Useful Links | M    |
| Forms & Documents    | Ad   |
| Demographic Changes  | E-r  |
| - Admin Forms        | Ho   |
| - Medical History    | Int  |

- 2. Add/Upload your completed Immunization record. You can get this from your high school or health care provider.
  - a. Click 🔤 Add Immunization Document
  - b. Enter a Label ex: IMMUNIZATION RECORD
  - c. Click **Select** to browse and upload your document. You may have to scan a hard copy record to a saved location on your computer for this step.
  - d. Click Save

|                                                        |                                                | CENTR                                                        | RAL METHODIST U * |
|--------------------------------------------------------|------------------------------------------------|--------------------------------------------------------------|-------------------|
| Home                                                   |                                                | Immunization                                                 |                   |
| Calendar<br>Appointments<br>Health History             | Required immunizations are listed in red.      |                                                              |                   |
| Immunizations                                          | + / dd Immunization Document                   |                                                              |                   |
| mmunizations<br>Other Useful Links                     | + Add Immunization Document<br>Attachment Date | Description                                                  | View              |
| nmunizations<br>Other Useful Links<br>orms & Documents | dd Immunization Document                       | Description<br>There are no Immunization Documents to be dis | View              |

| Add Immu | nization Document |             |        |
|----------|-------------------|-------------|--------|
|          | Attachment Date   | Description |        |
| ×        | 05-15-2017        | *           | Select |

| Add Immu | nization Document |                                                    |                     |
|----------|-------------------|----------------------------------------------------|---------------------|
| d        | Attachment Date   | Description                                        | View                |
| ×        | 05-15-2017        | IMMUNIZATION RECORD .                              | Imm Doc.pdf xRemove |
|          |                   | There are no Immunization Documents to be displaye | d                   |

- 3. Document dates given for each vaccine in the vaccine list.
  - a. Click the pencil beside the exact vaccine received. Not all vaccines in the list are expected to have been received.
  - b. Enter the date the vaccine was administered from your immunization record. Be sure dates for each required (red) vaccine is entered.
  - c. Click Save

| а | 1 | MMR1               |       |            |                | No Data |  |
|---|---|--------------------|-------|------------|----------------|---------|--|
|   | I | mmunization : MMR1 |       | Date Giver | 2-12-2000 IIII |         |  |
|   | ١ | Waiver : Select    | *     |            |                |         |  |
|   |   |                    | c 🗹 🗶 |            |                |         |  |
|   | 1 | MMR2               |       |            |                | No Data |  |
|   | 1 | Measles Titer      |       |            |                | No Data |  |
|   | 1 | Measles Rubella1   |       |            |                | No Data |  |

4. Scroll to the bottom of the page and complete the TB questionnaire. Click Save.

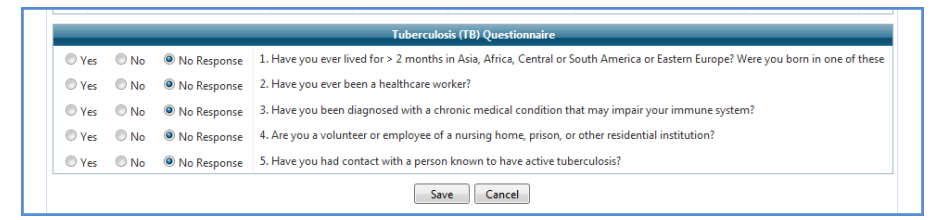

## **Activate Credentials**

- IF you've logged in before and answered your security questions, skip this step and click here for Forgot Credentials instructions.
- IF you remember your login ID and Password, please skip this step and click here for Portal Login instructions.
- Please contact your clinic or athletic training staff with any questions or for assistance throughout this process.
  - 1. Go to https://blueocean.edh.com
  - 2. Click New User Registration

| gin to Your Ac | count |       |  |  |
|----------------|-------|-------|--|--|
| ser ID         |       |       |  |  |
| issword        |       |       |  |  |
|                |       | Login |  |  |

#### 3. Click Activate Credentials

| Login Cred Intials                                                    |
|-----------------------------------------------------------------------|
| These options are allowed only for pupployees / Students /Parents.    |
| New User Registration Forgot Credentials Activate Credentials         |
| User Registration                                                     |
| Registration For : 💿 Student G Employee G Parent                      |
| If you don't have / forgot your E-mail ID, please contact your School |
| Student ID : *                                                        |

- 4. Complete all required (\*) fields
  - a. GVU Student ID#
  - b. Last Name
  - c. First name
  - d. Date of Birth
  - e. E-mail Address (this MUST be the same email currently associated with your account Likely your school email address. If your school email address doesn't work, try another email address that you may have provided the school)
- 5. Type the captcha code from the image
- 6. Click Get Login Credentials

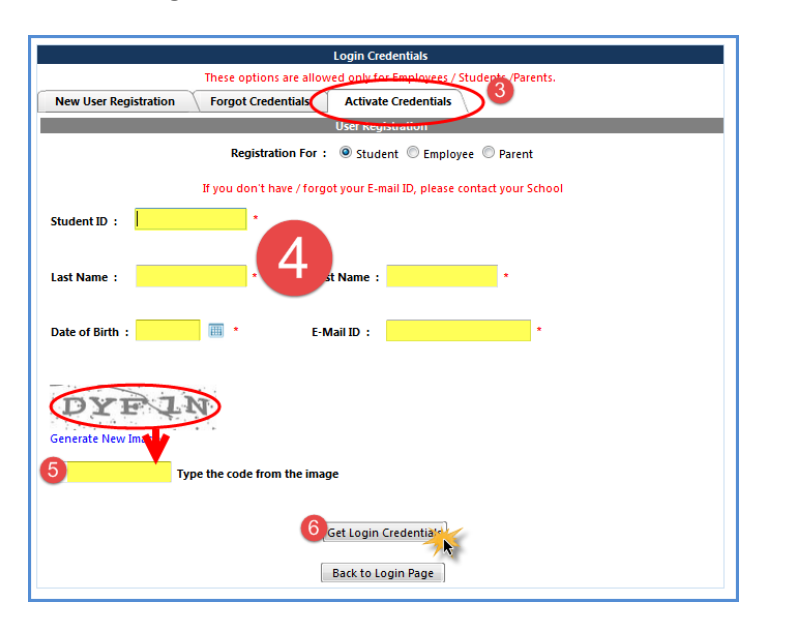

- 7. IF (follow instructions for a, b or c)
  - a. If activation is successful, congratulations! Your new credentials to access the NExTT portal will be emailed to you. Make note of the user ID and password and <u>click here now to go to Portal Login Instructions.</u>

|                                                                  | From                                                                                                    |
|------------------------------------------------------------------|----------------------------------------------------------------------------------------------------|
| You User ID and Passworg has been sent to your email id on file. | Please make note of your User ID and temporary Password below<br>User ID : 01662017<br>Password : XYNRIM |
| 7 ок                                                             | Thank you,<br>Vivature<br>https://blueocean.edh.com.                                                     |

b. If you are prompted that "The information you have provided does not match our records"

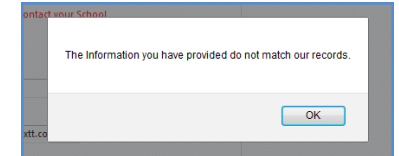

Click **OK**. All information entered must match information in your account. **Try again** with alternate information (ex: an alternate email). Contact your Clinic or Athletic Training Staff with issues.

c. If you are prompted that you are *already registered*, that means you have already supplied answers to *security questions* in a prior login. <u>Click here now to go to Forgot Credentials.</u>

|                                                                                                    | These options are allowed only for Employees / St             |
|----------------------------------------------------------------------------------------------------|---------------------------------------------------------------|
| Voli sia shandiyaalatarad Hunii kula taradha usur urar id Langeuned alansa charb Sarad Pradantish adkan           | New User Registration Forgot Credentials Activate Credentials |
| rou are arready repositive, in you have informer your user id r password, prease creck Porgor credeninans opport. | New User Registration                                         |
|                                                                                                    | Step 1 : School Identification                                |
| ок                                                                                                    | Step 2 : User Validation                                      |
|                                                                                                    | Student ID · Crav777 *                                        |
|                                                                                                    |                                                               |

---Do not scroll past this page - Use the links in a, b <u>**or**</u> c above navigate to your next step---

### **Forgot Credentials**

This feature only works if you've logged into your account before and you answered your security questions.

#### Watch Video

Go to https://blueocean.edh.com

#### Click New User Registration

| 🛈 🔒 https: <mark>//blueo</mark> | cean. <b>edh.com</b> /w | elcomescree   | n.aspx           |             |
|---------------------------------|-------------------------|---------------|------------------|-------------|
| 🔅 Most Visited 🕒 G              | oogle 🗎 NExTT           | 🜠 Axosoft     | NExTT - Ath      | letics      |
| Login to Your Accoun            | t                       |               |                  |             |
| User ID                         |                         |               |                  |             |
| Password                        |                         |               |                  |             |
|                                 | Login                   |               |                  |             |
| Need Help? / New Use            | r Registratio           |               |                  |             |
|                                 | mact                    | poons are and | mea only for Eng | рюусся, эса |
| New User Registration           | n Forgot Cr             | edentials     | Activate Cred    | entials     |
|                                 |                         |               | Forgot Login Cre | dentials    |
| Forgot Password                 | Forgot User ID          |               |                  |             |
| Step 1 : User Identific         | ation                   |               |                  |             |

| Step 1 : User Identification |
|------------------------------|
| User ID :                    |
|                              |
| ALL ALLY                     |
| JET HE                       |
| Generate New Image           |

Open the applicable tab. Complete all required fields. Both options require answering your security question. Your credentials will be emailed to the email address on record.

- 1. Forgot Password allows you to reset your password
  - a. Enter User ID (If you don't remember your ID move to step 2)
  - b. Type the CAPTCHA Click Continue
  - c. Answer your security question
  - d. Enter your preferred password, confirm it and click Change Password.
  - e. Login with your new password.

| Forgot Password Forgot User ID                                                                                                    |                                                                                                    |             |
|----------------------------------------------------------------------------------------------------|----------------------------------------------------------------------------------------------------|-------------|
| itep 1 : User Identification                                                                                                    |                                                                                                    | *           |
| liver ID +                                                                                                    |                                                                                                    |             |
|                                                                                                    |                                                                                                    |             |
| VITT ATT                                                                                                    |                                                                                                    |             |
| IMTAN                                                                                                    |                                                                                                    |             |
| Generata New Image                                                                                                    |                                                                                                    |             |
| Type the code from                                                                                                    | m the image                                                                                             |             |
|                                                                                                    |                                                                                                    |             |
|                                                                                                    | Continue                                                                                                |             |
|                                                                                                    |                                                                                                    | ~           |
|                                                                                                    |                                                                                                    | ~           |
|                                                                                                    | Rack to Look Rase                                                                                       |             |
|                                                                                                    | Lance to coget rage                                                                                     |             |
| Forgot Password Forgot User ID                                                                                                    |                                                                                                    |             |
|                                                                                                    |                                                                                                    |             |
| Inge I - Une Manifelli addess                                                                                                    |                                                                                                    | v.          |
| ter 1 : Use Modification<br>ter 2 : Security Questions                                                                                                    |                                                                                                    | ~           |
| Ter 1: User United States<br>Rep 2 : Security Questions<br>User ID : SNOOPY<br>Security Question : What is your oldest sibil                                                                                                    | ing's middle name? Tdo + Forgot Answer!                                                                 | ~           |
| Her T. Uwe Mandhitzation<br>Hep 2 : Security Questions<br>User ID : SNOOPY<br>Security Question : What is your oldest sibil                                                                                                    | ing's middle name? fdo + Forgot Answe?<br>Continue                                                      | ~           |
| In: 1: Une Medification<br>Inp 2: Security Questions<br>Use ID : SNOOPY<br>Security Question : What is your oldest shift                                                                                                    | ing's middle name? fdo + Forgot Answe?<br>Continue                                                      | ×<br>~<br>~ |
| ter 1: the Meditectus<br>tep 2: Security Questions<br>User ID 1: SNOOPY<br>Security Question 1: What is your oldest shall<br>tep 1: Securit Faceword                                                                                                    | ing's middle name? fdo * forgot Answer?                                                                 | ~           |
| In 1: The Destination<br>Inp 2: Security Questions<br>User D : SNOOPY<br>Security Question : What is your oldest ability<br>Security Question : What is your oldest ability<br>Inp ] : then f Tennerd                                                                                                    | Ing's middle name? 100 * Forgot Answe?<br>Continue<br>Back to Login Page                                | •           |
| In E 1 Hen Knotkenstein<br>Imp 2 i Gewink Question:<br>Uwe To : \$1000PV<br>Security Question : What is your oldest ability<br>(question : What is your oldest ability) : family forement.                                                                                                    | ing's middle name? 100 * Forgot Answer?<br>Continue<br>Beck to Login Page                               | × ~         |
| top 1: then therein Question<br>User B + Second Question :<br>User B + SNOOP<br>Second Question : What is your oldest ability<br>top 1: theref Dennerd                                                                                                    | ing's middle name! fdo * Forgot Answel<br>Continue<br>Back to Login Page                                | •           |
| top 2 : Security Question:<br>User D + SNOOPY<br>Security Question : What is your oldest abilities<br>top 1 : Storet Presented<br>Torget Passented Forget User ID                                                                                                    | Ing's middle name? fdo<br>Continue<br>Back to Login Page                                                | •           |
| In 1 1 Her Konferensen<br>Ing 2 i Georging Question:<br>We ID : \$1000PY<br>Security Question : What is your oldest shift<br>ing 1 family Research<br>Forget Passavert<br>Forget Passavert<br>Forget Passavert<br>Forget Data ID                                                                                                    | ing's middle name? 100 * Forgot Answer<br>Continue<br>Beck to Login Page                                | *           |
| En (1) Here therefore the control of the control of the contr                                                                                                    | ing's middle name? 100 * Forgot Answer<br>Continue<br>Back to Login Page<br>Forgot Login Credentials    | × < _ >     |
| ter 1: Her bestering Question<br>User D - SHOOPY<br>Security Question : What is your oldest abilities<br>is a security Question : What is your oldest abilities<br>is a security Question : What is your oldest abilities<br>is a security Question : What is your oldest abilities<br>forget Password<br>Then 1: I then Bushelf custom<br>Comparison : School Tourison                                                                                                    | Ing's middle name? 160<br>Contrue<br>Reck to Legin Page                                                 | * * *       |
| In 1 1 Her backbacks                                                                                                    | ing's middle name? 100 * Forgot Answer<br>Continue<br>Beck to Login Page                                | * * *       |
| In 1 Her bendtected<br>top 21 Security Question :<br>We ID 5 SHOOP'<br>Security Question : What is your oldest shill<br>top 1 1 Here flowmord<br>Terget Password<br>Terget Password<br>Terget Password<br>Step 3 1 Security Question<br>Step 3 1 Security Constitute<br>Step 3 1 Security Constitute<br>St                                                                               | ing's middle name? 100 * Forgot Answer<br>Continue<br>Reck to Login Page<br>Forgot Login CredentLish    | × ( ) × (   |
| ter 1 the benchmarker<br>ter 2: Security Question<br>Wer ID + SNOOPY<br>Security Question : What is your oldest ability<br>ter 1: sheed Parened<br>Forget Parened<br>Forget Parened<br>The 1: the District Context<br>Step 3: Sheet Parened<br>Step 3: Sheet Parened<br>Step 3:                                            | Ing's middle name? 100 * Forget Answer?<br>Continue<br>Reck to Login Page                               | > <         |
| In 1 11th Interface.<br>In 2 1 Courty Question<br>Wer ID 1 SNOOPY<br>Secontly Question I: What is your oldest ability<br>Inter 1 1 Inter Annual Court of Annual Court<br>Terget Password Farmerick<br>Terget Destroyed<br>Terget Destroyed<br>Terget | Ing's middle name? 100 * Forget Answer?<br>Continue<br>Resk to Login Page<br>Forget Login Continue<br>* | > < _ >     |

- 2. Forgot User ID Have your ID and password emailed to you.
  - a. Enter last & First name, Date of birth and the email address on file.
  - b. Type the CAPTCHA Click **Continue**
  - c. Answer your security question
  - d. Click Continue. Your User ID and Password are sent to your email ID.

| Format Research Lines 17 100                                                                                                    |         |
|----------------------------------------------------------------------------------------------------|---------|
| Forgot Password                                                                                                    |         |
| Forget Credential for 1 @ Student C Employee Parent                                                                                                    |         |
| Step 1 : User Identification                                                                                                    | ^       |
| Last Name : Broon * First Name : Snoopy *                                                                                                    |         |
| Date of Birth : 10-25-1954 🧱 * E-Mail ED : jcampbel@vhaturs.com *                                                                                                    |         |
| AUN 38<br>General New Yorge                                                                                                    |         |
| 4un38 Type the code from the image                                                                                                    |         |
|                                                                                                    |         |
| Continue                                                                                                    |         |
| Ship 2 i Security Constant                                                                                                    | *       |
| Ratk to Logis Page                                                                                                    |         |
|                                                                                                    |         |
| I and a standing contained in the standard standard sta | *       |
| Back to Login Page                                                                                                    |         |
|                                                                                                    |         |
| 1                                                                                                    |         |
| Your User ID and Password are sent to your em                                                                                                    | ail id. |
| ОК                                                                                                    |         |

Back to Portal Account Instructions